# **Point Of Sales**

Below is the step to enable Optimum Point Of Sales module.

# <u>Step 1</u>

As shown in the figure, click the menu from the ribbon bar.

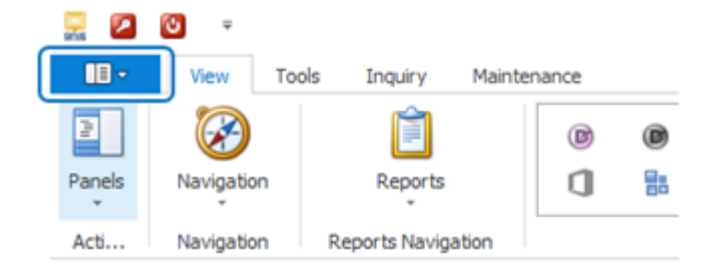

# <u>Step 2</u>

Select the "Modules" item form the drop down list.

|   |                 | Ingu   |
|---|-----------------|--------|
| 1 | About           | 1      |
| 2 | Help            | Re     |
| - | Registration    | eports |
| 1 | Modules         | ules   |
| 2 | Company Profile | F      |
| 2 | Log Off         |        |
|   |                 |        |

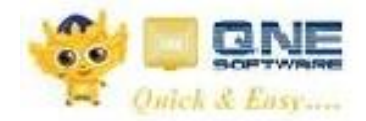

# Step 3

Check POS from the Module Manager and save the changes.

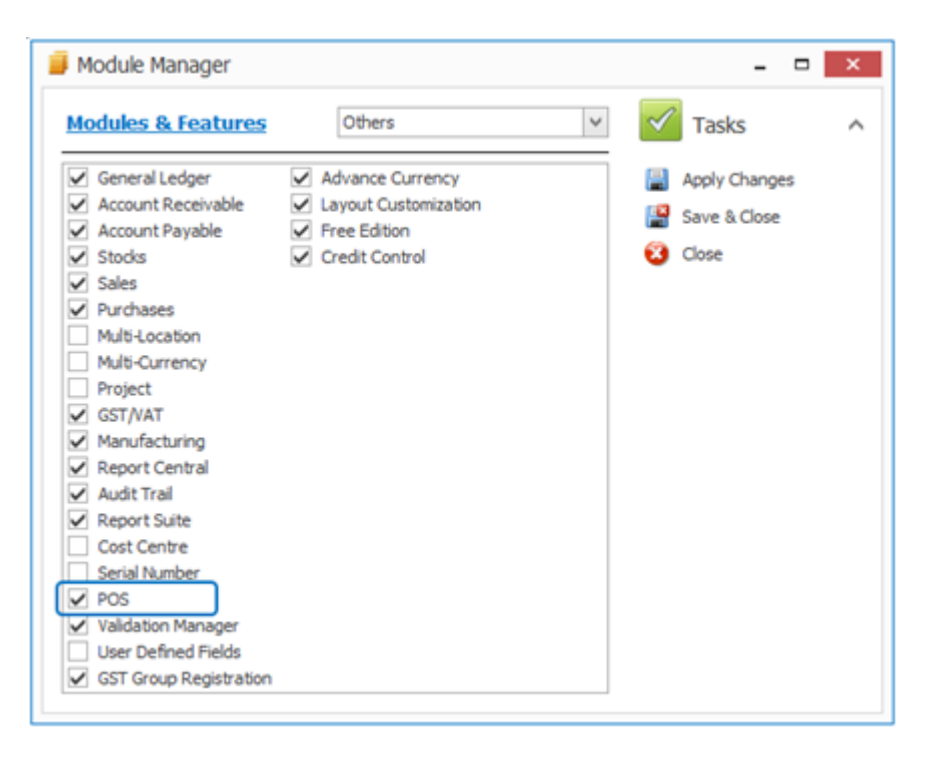

# <u>Step 4</u>

Point of Sales module is located in the Sales menu.

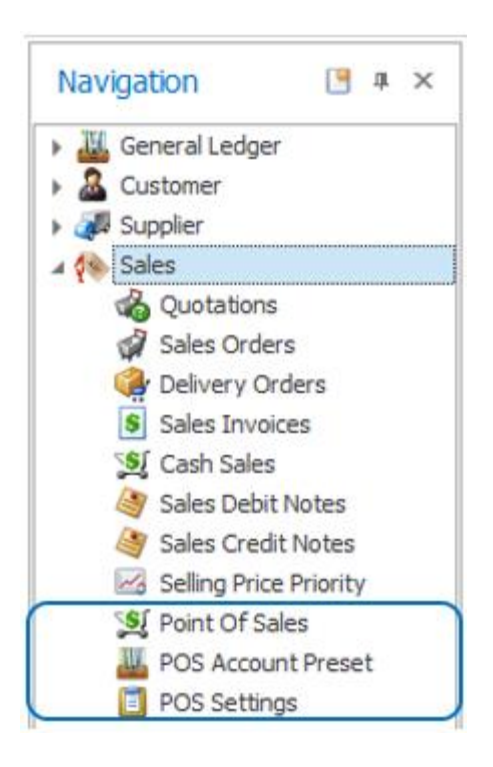

# **Point Of Sales**

Below is the main interface of Optimum Point Of Sales. Users can enter cash sales transactions in this screen. The left panel display all the function menus and right panel display the summary of the current transaction such as number of items, total quantity of items, total discounted of all items and total tax incurred.

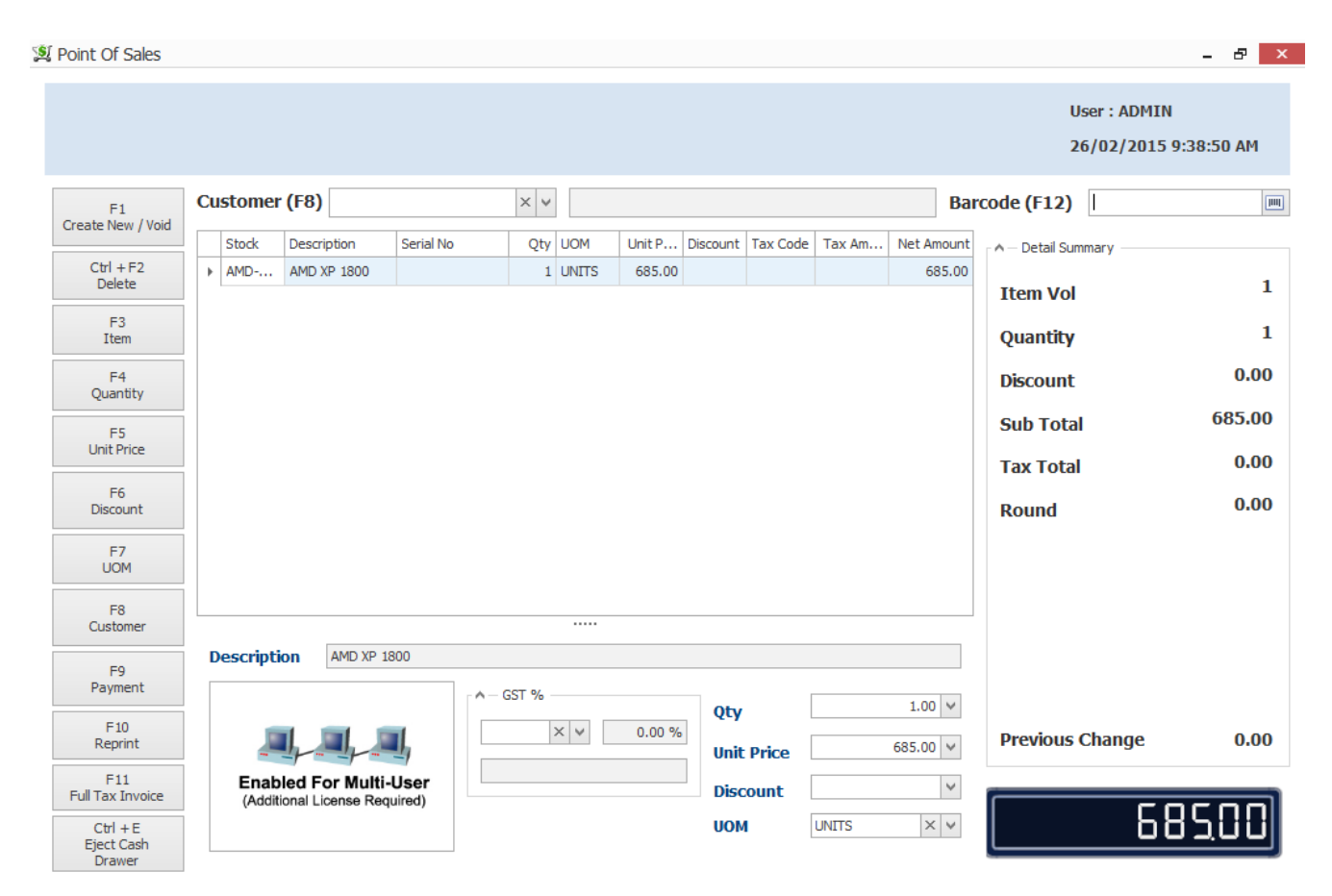

#### **Description of Controls and Buttons**

Below are the description of all the functions and buttons used in Optimum Point Of Sales screen.

#### F1 - Cancel and Void

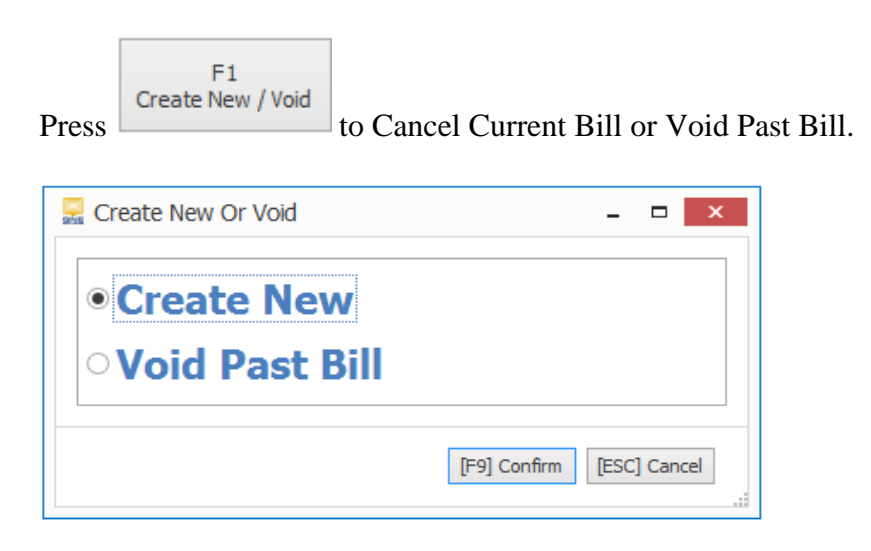

Create New option is to create a new transaction and Void Past Bill is to void previous transactions. When Void Past Bill is selected, the list of previous transactions will be displayed. Press Void (F9) to void the transaction. After voiding a transaction, the details will be grayed out.

| 💐 Point Of Sales |             |          | - 🗆 🗙            |
|------------------|-------------|----------|------------------|
| Cash Sales # 🔺 🎙 | Date        | Customer | Net Total Amount |
| CS1412/001       | 16/Dec/2014 | 700-C001 | 685.00           |
| CS1412/002       | 16/Dec/2014 | 700-8001 | 965.00           |
| CS1412/003       | 16/Dec/2014 | 700-A001 | 2,055.00         |
|                  |             |          |                  |

#### Ctrl + F2 - Delete

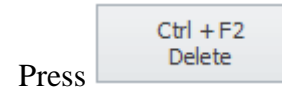

to delete selected item from the transaction list.

### F3 - Stock Item

F3 Item

Press to add items. A pop-up list will appear and user can select item to be added in to the transaction list. Items can be added using bar code scanner as well.

| - Ug t |            |                           |            | Enter text to search Find Clear |            |  |  |  |  |  |  |  |  |  |
|--------|------------|---------------------------|------------|---------------------------------|------------|--|--|--|--|--|--|--|--|--|
| Sto    | tock #     | Stock Name                | ▲ Category | Class                           | Balance    |  |  |  |  |  |  |  |  |  |
| ٩      |            |                           |            |                                 | ^          |  |  |  |  |  |  |  |  |  |
| AN     | MD-XP/1800 | AMD XP 1800               | CPU        | в                               | (1,323.65) |  |  |  |  |  |  |  |  |  |
| AS     | SUS-EX     | ASUS TECH EX MOTHERBOARD  | MB         | в                               | 139.88     |  |  |  |  |  |  |  |  |  |
| AS     | SUS-MB     | ASUS TECH MB MOTHERBOARD  | MB         | в                               | 27.00      |  |  |  |  |  |  |  |  |  |
| AZ     | Z56K-EXT   | AZTECH 56K EXTERNAL MODEM | MDM        | в                               | 41.00      |  |  |  |  |  |  |  |  |  |
| AZ     | Z56K-INT   | AZTECH 56K INTERNAL MODEM | MDM        | С                               | 29.00      |  |  |  |  |  |  |  |  |  |
| CA     | ANON210SP  | CANON BJC-210 SP          | PRN        | A                               | 118.78     |  |  |  |  |  |  |  |  |  |

# Item details view

User allows to modify item details from here by using function F4 to F7.

| Description                | AMD XP 1800                       |            |            |           |
|----------------------------|-----------------------------------|------------|------------|-----------|
|                            |                                   | GST %      | Qty        | 1.00 🗸    |
| <u>_</u>                   |                                   | × × 0.00 % | Unit Price | 685.00 🗸  |
| Enabled F<br>(Additional L | or Multi-User<br>icense Required) |            | Discount   | ~         |
|                            |                                   |            | UOM        | UNITS × × |

# F4 - Quantity

Press F4 Quantity to edit the quantity of an item

#### F5 - Unit Price

Press to edit the unit price of an item

### F6 - Discount

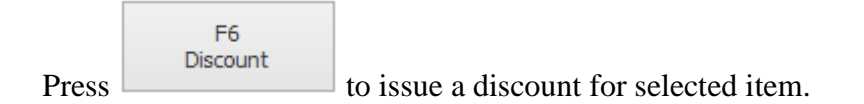

Discount can be set using a specific amount or by percentage.

#### **F7 - UOM**

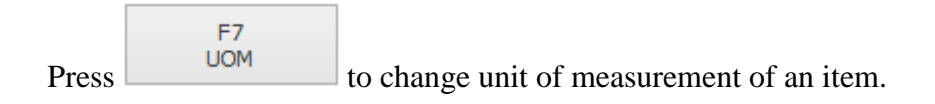

### F8 - Customer

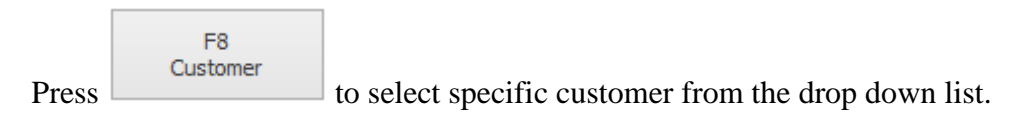

| Cu | stomer (F8) |   |                      | × | <b>Y</b>                        |  |  |  |  |  |  |  |  |  |  |  |  |  |  |  |  |  |  |  |  |  |  |  |  |          |  |                       |
|----|-------------|---|----------------------|---|---------------------------------|--|--|--|--|--|--|--|--|--|--|--|--|--|--|--|--|--|--|--|--|--|--|--|--|----------|--|-----------------------|
|    | Chuch       |   | Customer #           | - | Name 🔺                          |  |  |  |  |  |  |  |  |  |  |  |  |  |  |  |  |  |  |  |  |  |  |  |  |          |  |                       |
| -  | Stock       | Þ | 700-A001             |   | ADVANCE TRADING SDN. BHD.       |  |  |  |  |  |  |  |  |  |  |  |  |  |  |  |  |  |  |  |  |  |  |  |  |          |  |                       |
| Ľ  | AMD-XP/1800 |   | 700-8001             |   | BEST TECH ENGINEERING SDN. BHD. |  |  |  |  |  |  |  |  |  |  |  |  |  |  |  |  |  |  |  |  |  |  |  |  |          |  |                       |
|    |             |   | 700-C001             |   | CARE SOFTWARE SOLUTIONS         |  |  |  |  |  |  |  |  |  |  |  |  |  |  |  |  |  |  |  |  |  |  |  |  |          |  |                       |
|    | 700-C002    |   |                      |   | COSMIC CONSTRUCTION SDN. BHD.   |  |  |  |  |  |  |  |  |  |  |  |  |  |  |  |  |  |  |  |  |  |  |  |  |          |  |                       |
|    |             |   | 700-D001             |   | DELL COMPUTER SDN. BHD.         |  |  |  |  |  |  |  |  |  |  |  |  |  |  |  |  |  |  |  |  |  |  |  |  |          |  |                       |
|    |             |   | 700-T001<br>700-U001 |   | TRIWAY DEBTOR                   |  |  |  |  |  |  |  |  |  |  |  |  |  |  |  |  |  |  |  |  |  |  |  |  |          |  |                       |
|    |             |   |                      |   | UOK (M) SDN. BHD                |  |  |  |  |  |  |  |  |  |  |  |  |  |  |  |  |  |  |  |  |  |  |  |  |          |  |                       |
|    |             |   |                      |   |                                 |  |  |  |  |  |  |  |  |  |  |  |  |  |  |  |  |  |  |  |  |  |  |  |  | 700-U002 |  | US TECHNOLOGY LIMITED |
|    |             |   | 700-W001             |   | WAI HONG INTERNATIONAL TRADING  |  |  |  |  |  |  |  |  |  |  |  |  |  |  |  |  |  |  |  |  |  |  |  |  |          |  |                       |
|    |             |   | 700-W002             |   | WEST DIGITAL SDN BHD            |  |  |  |  |  |  |  |  |  |  |  |  |  |  |  |  |  |  |  |  |  |  |  |  |          |  |                       |
|    |             |   |                      |   |                                 |  |  |  |  |  |  |  |  |  |  |  |  |  |  |  |  |  |  |  |  |  |  |  |  |          |  |                       |
|    |             |   |                      |   | New Clone                       |  |  |  |  |  |  |  |  |  |  |  |  |  |  |  |  |  |  |  |  |  |  |  |  |          |  |                       |

#### F9 - Payment

| Press F9<br>Payment | to proceed with payment. |              |        |          |             |
|---------------------|--------------------------|--------------|--------|----------|-------------|
| a POS Payment       |                          |              |        | -        | . 🗆 🗖       |
| Total               | 685.00                   |              |        |          |             |
| Discount [F3]       | × • 0                    | Rounding     | g      | 1        | r           |
| Net Total           | 685.00                   | 1            | 2      | 3        | ←           |
| Rounding            | 0.00                     | 4            | 5      | 6        | ABC         |
| Cash [F1]           | 685.00                   | 7            | 8      | 9        |             |
| Other [F2]          | 0.00                     | %            | 0      |          | 4           |
| Change              | 0.00                     |              |        | ]        |             |
|                     | [                        | [F9] Confirm | [F2] ( | Other [i | ESC] Cancel |

From the payment screen. Press F1 to enter the amount paid by customer using cash

A global discount can be issued by pressing F3. This discount is calculated based on the total amount on the receipt. Discount can be set using a specific amount or by percentage.

Press F2 from the keyboard or "Other" button from the screen to select other payment methods such as credit card, cheque, voucher and etc.

Select the method type by using F5 key and key in the details accordingly in the payment method screen.

| PO | OS Pa | yment  |        |        |               |                    | _ □ >               |
|----|-------|--------|--------|--------|---------------|--------------------|---------------------|
|    |       |        |        |        | Amount to Pay |                    | 685.00              |
|    |       | Туре   | Amount | Number | Holder Name   | Expiry Date        | Authorisation       |
| ۲  |       | MASTER | 0.00   |        |               |                    |                     |
|    |       | VISA   | 0.00   |        |               |                    |                     |
|    |       | AMEX   | 0.00   |        |               |                    |                     |
|    |       | AMEX   | 0.00   |        |               |                    |                     |
|    |       |        |        |        |               |                    |                     |
|    |       |        |        |        | [F9] C        | onfirm [F5] Select | Method [ESC] Cancel |

Press F9 to complete the payment.

# F10 - Reprint

Press F10 Reprint

to reprint Receipt or Simplified tax invoice of the specific transaction.

By default, system will print the report(default) based on the setting in the design.

|   | <b>`</b> | Point Of Sales | Receip | ot / Simplified Tax Inv | Reports - Receipt / Simplifie $	imes$ |        |         |
|---|----------|----------------|--------|-------------------------|---------------------------------------|--------|---------|
|   |          | #              |        | Name                    |                                       | 2      | Default |
| Г |          | <sr>01</sr>    |        | Customer Receipt        |                                       | System |         |
|   |          | <udr>01</udr>  |        | Customer Receipt - New  |                                       | ADMIN  |         |
|   |          | <sr>02</sr>    |        | Simplified Tax Invoice  |                                       | System |         |

User can also select their preferred report format directly from the POS reprint screen by choosing from the list

| Cu | istome   | r (F8 | ;)      |                | ×v            |              |        |              | _          | Bai        |
|----|----------|-------|---------|----------------|---------------|--------------|--------|--------------|------------|------------|
|    | Stock    | Des   | ្រុន្តរ | Point Of Sales |               |              | -      | □ X          | ax Am      | Net Amount |
| -  | Brock    |       |         | Cash Sales # 🔺 | Date          | Customer     | Net    | Total Amo    |            |            |
|    |          |       | Þ       | CS1502/010     | 25/02/2015    |              |        | 685.00       |            |            |
|    |          |       |         |                |               |              |        |              |            |            |
|    |          |       |         |                |               |              |        |              |            |            |
|    |          |       |         |                |               |              |        |              |            |            |
|    |          |       |         |                |               |              |        |              |            |            |
|    |          |       |         |                |               |              |        |              |            |            |
|    |          |       |         |                |               |              |        |              |            |            |
|    |          |       |         |                |               |              |        |              |            |            |
|    |          |       |         |                |               |              |        |              |            |            |
|    |          |       |         |                |               |              |        |              |            |            |
|    |          |       | Ŀ       |                |               |              |        |              |            |            |
|    |          |       |         |                |               | [ESC] Cancel | [F9] F | Reprint 🔻    |            |            |
| _  |          |       | _       |                |               |              | ۵,     | Customer R   | eceipt - N | ew         |
| 0  | Descript | ion   |         |                |               |              | ۵.     | Simplified T | ax Invoice |            |
| Γ  |          |       |         |                | _ ^ — GST % — |              | ۵.     | Customer R   | eceipt     | ~          |
|    |          |       |         |                |               |              | -      |              |            |            |

# F11 - Full Tax Invoice

Press F11 Full Tax Invoice to generate a full tax invoice of the specific transaction.

# Ctrl + E - Eject Cash Drawer

Press Ctrl + E Eject Cash Drawer to manual eject cash drawer.

# **POS Account Preset**

User can create additional payment methods in POS Account Preset module which located in the sales menu.

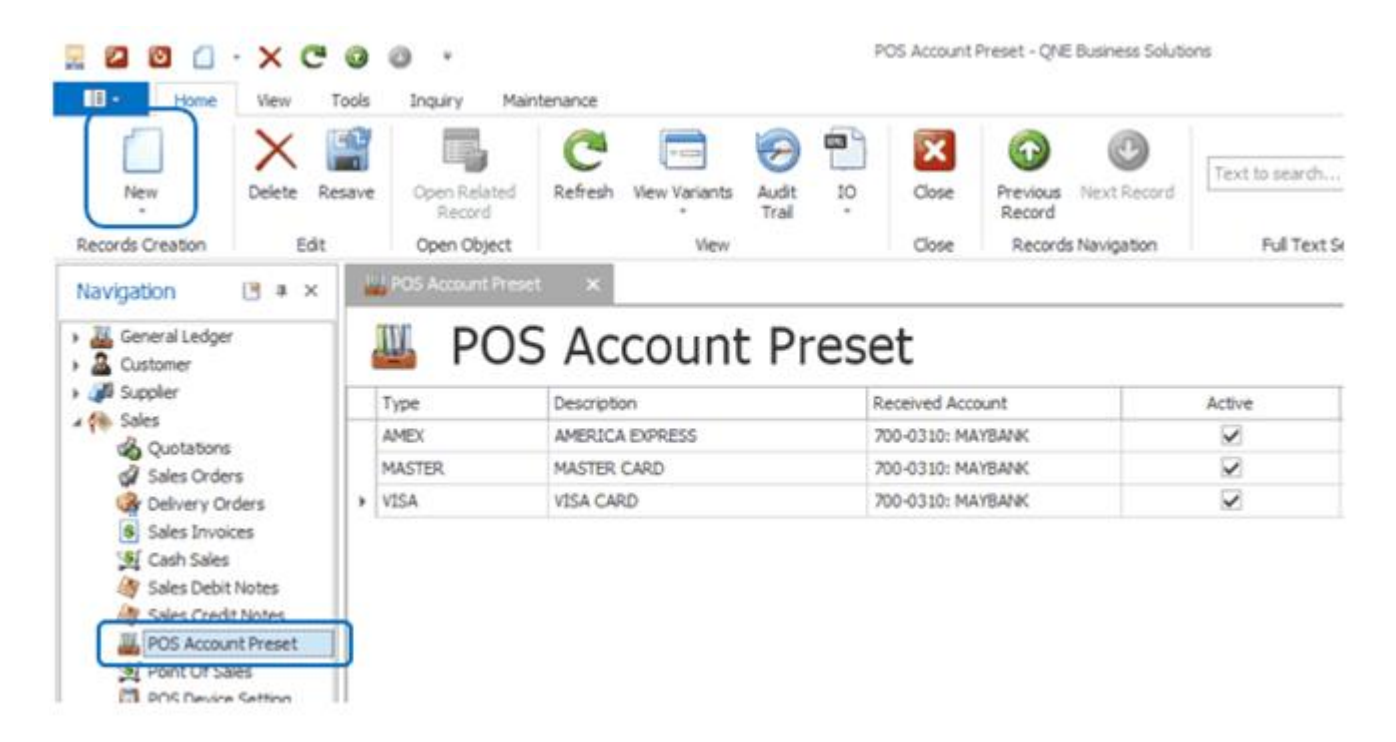

The payment methods will be displaying in the other payment method screen.

| an P | OS Pa | yment  |        |        |    |             |                    | - • ×                |
|------|-------|--------|--------|--------|----|-------------|--------------------|----------------------|
|      |       |        |        |        | Am | ount to Pay |                    | 280.00               |
|      |       | Туре   | Amount | Number |    | Holder Name | Expiry Date        | Authorisation        |
| Þ    |       | MASTER | 0.00   |        |    |             |                    |                      |
|      |       | VISA   | 0.00   |        |    |             |                    |                      |
|      |       | AMEX   | 0.00   |        |    |             |                    |                      |
|      |       |        |        |        |    |             |                    |                      |
|      |       |        |        |        |    |             |                    |                      |
|      |       |        |        |        |    |             |                    |                      |
|      |       |        |        |        |    |             |                    |                      |
|      |       |        |        |        |    | [F1] Se     | lect Method [F9] C | ionfirm [ESC] Cancel |
|      |       |        |        |        |    |             |                    |                      |

# **POS Setting**

POS Setting module allows user to configure the Point Of Sales hardware devices setting such as printer, customer display and cash drawer.

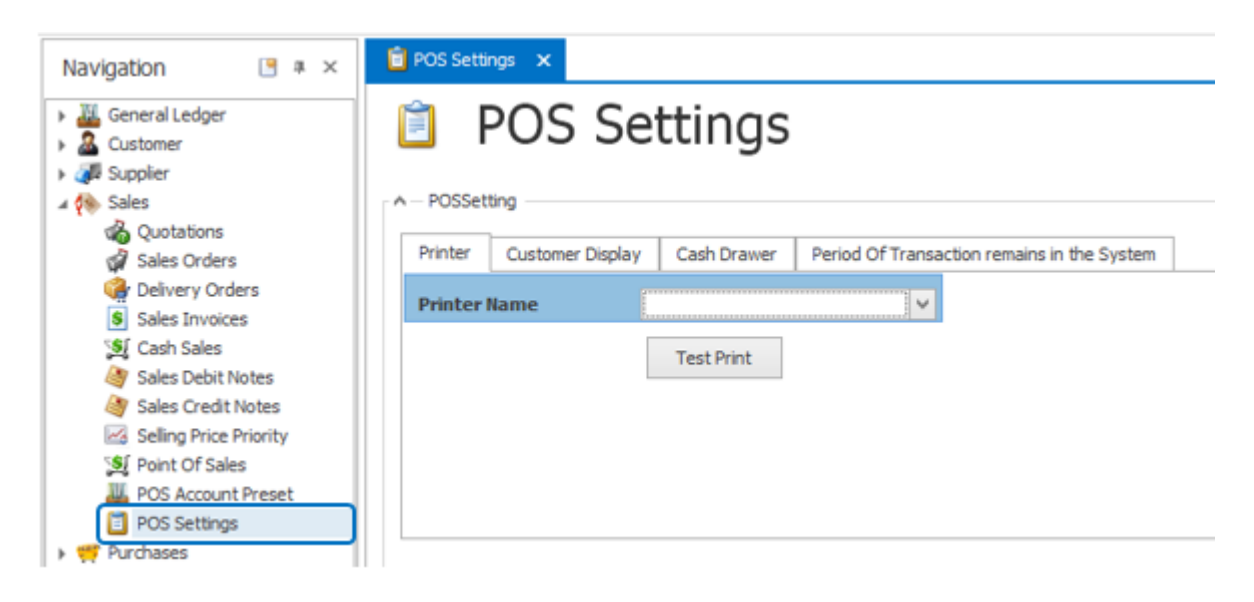

# **Printer**

To configure printer to be used with Optimum POS. Select "Printer" tab on POS Device setting screen and click the button next to "Printer Name" to select available or connected printer to be used.

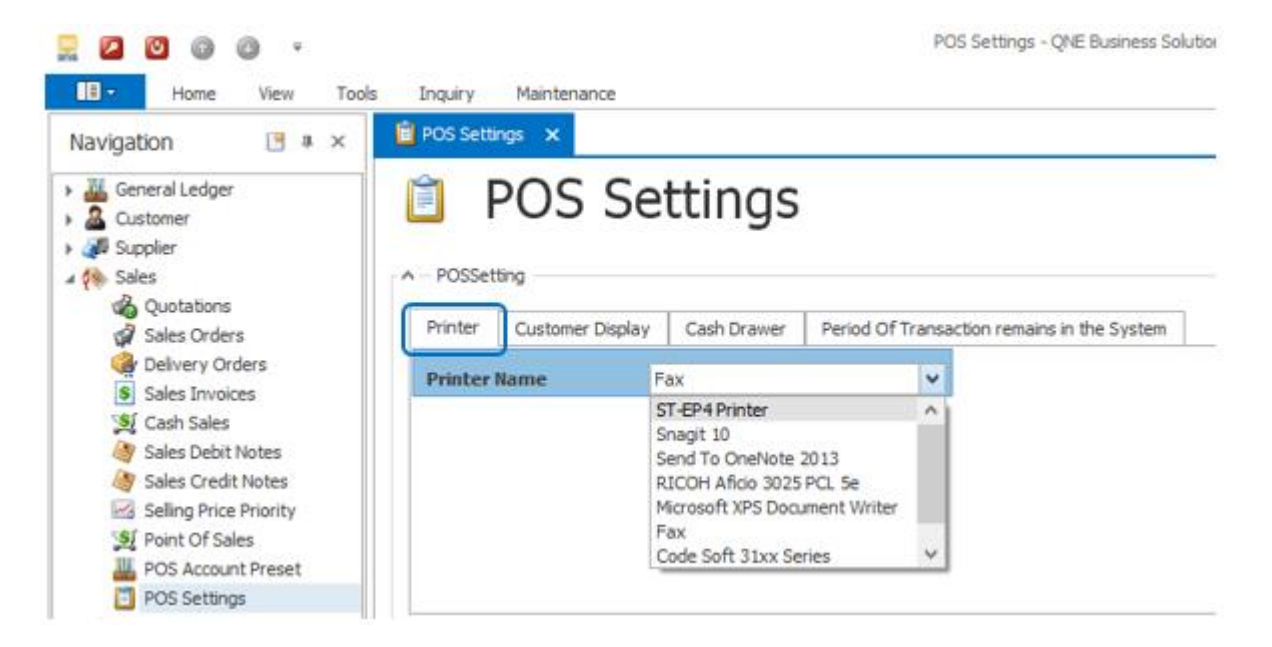

Click "Print Test" to test print. Note: Click "Save" to save all settings.

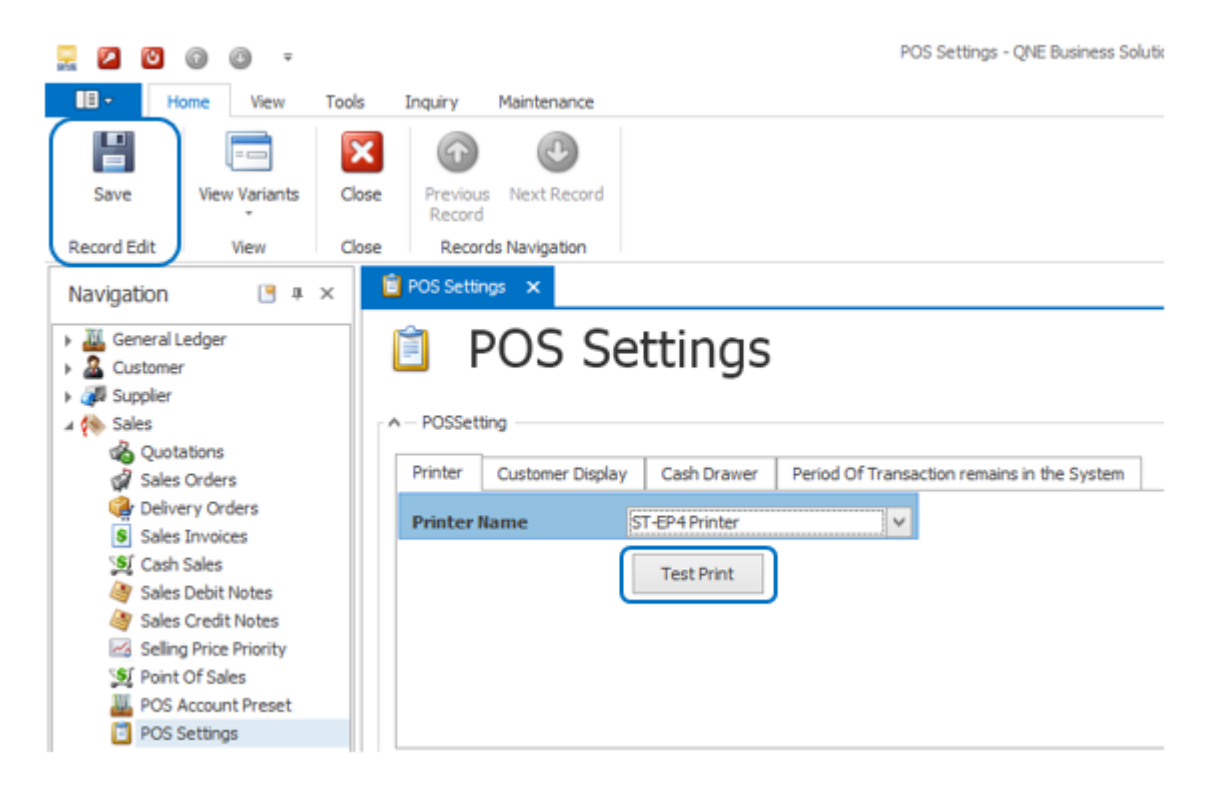

#### **Customer Display**

Select "Customer Display" tab on POS Setting screen. Select the "Ports" of which the customer display is connected to your PC.

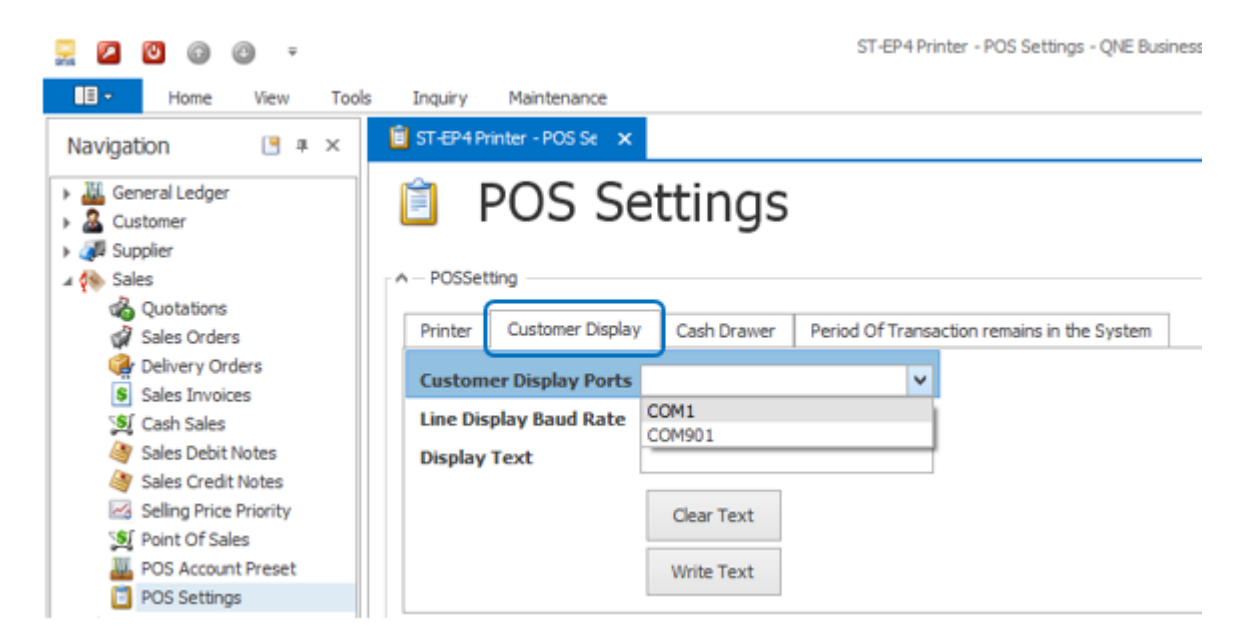

User can check the port in "Device Manager".

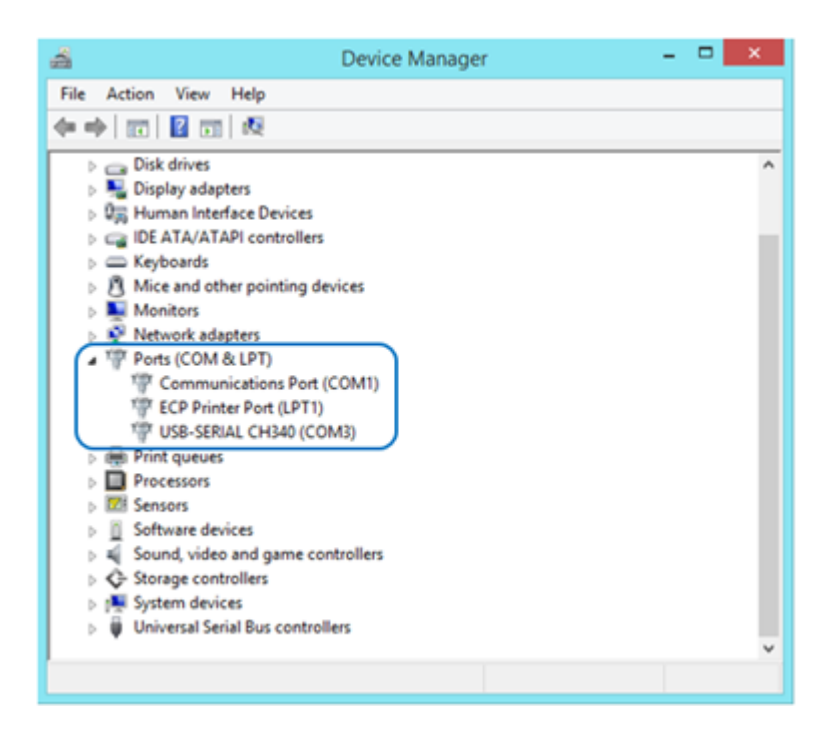

Select the Baud Rate of the Customer Display. User can check the Baud Rate with your Hardware vendor.

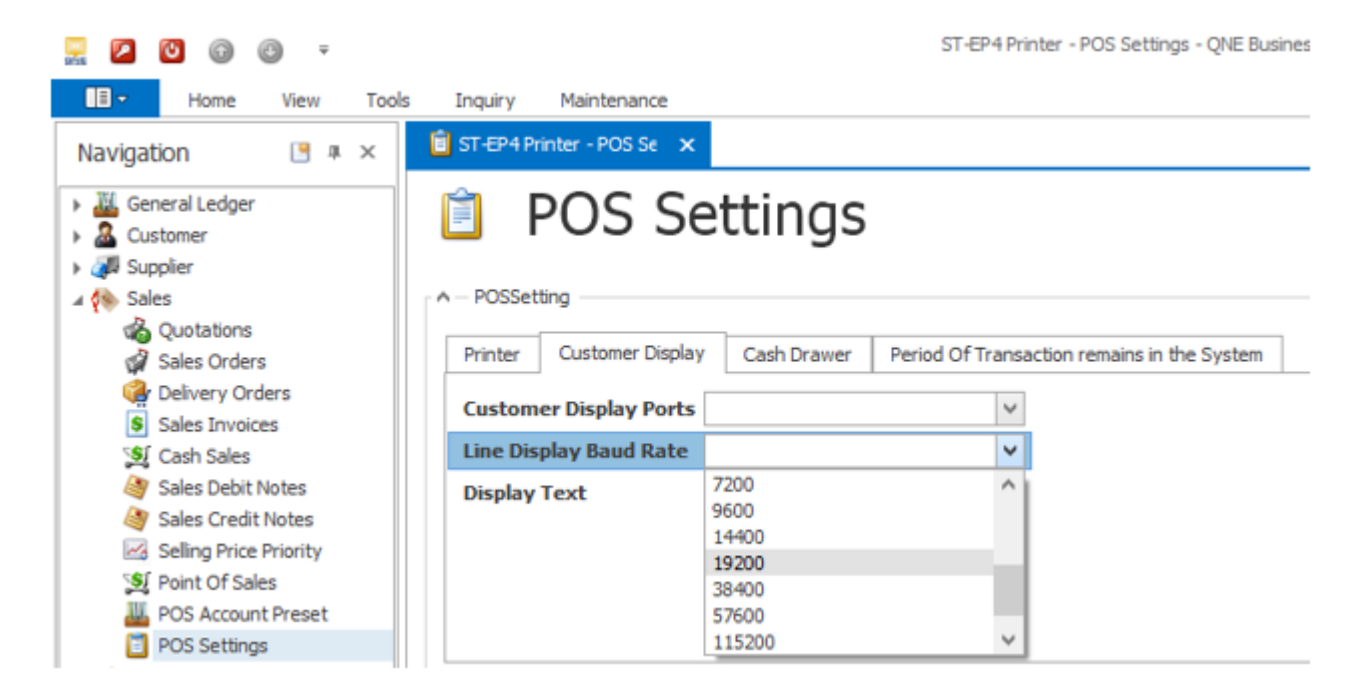

To test the customer display, input text in "Display Test" and click "Write Text". The text input should be appeared on customer display if is configure properly. Note: Click "Save" to save all settings.

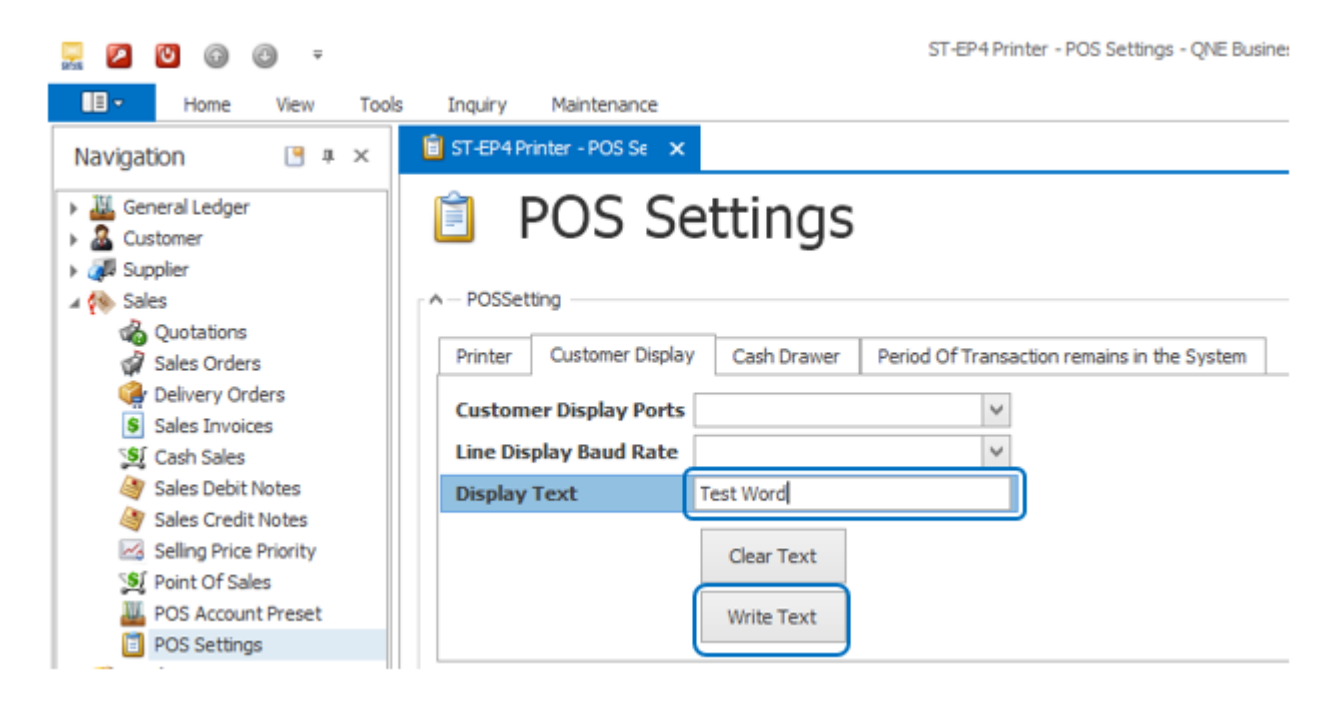

#### Cash Drawer

Select "Cash Drawer" tab on POS Setting screen. Select the "Ports" of which the customer display is connected to your PC.

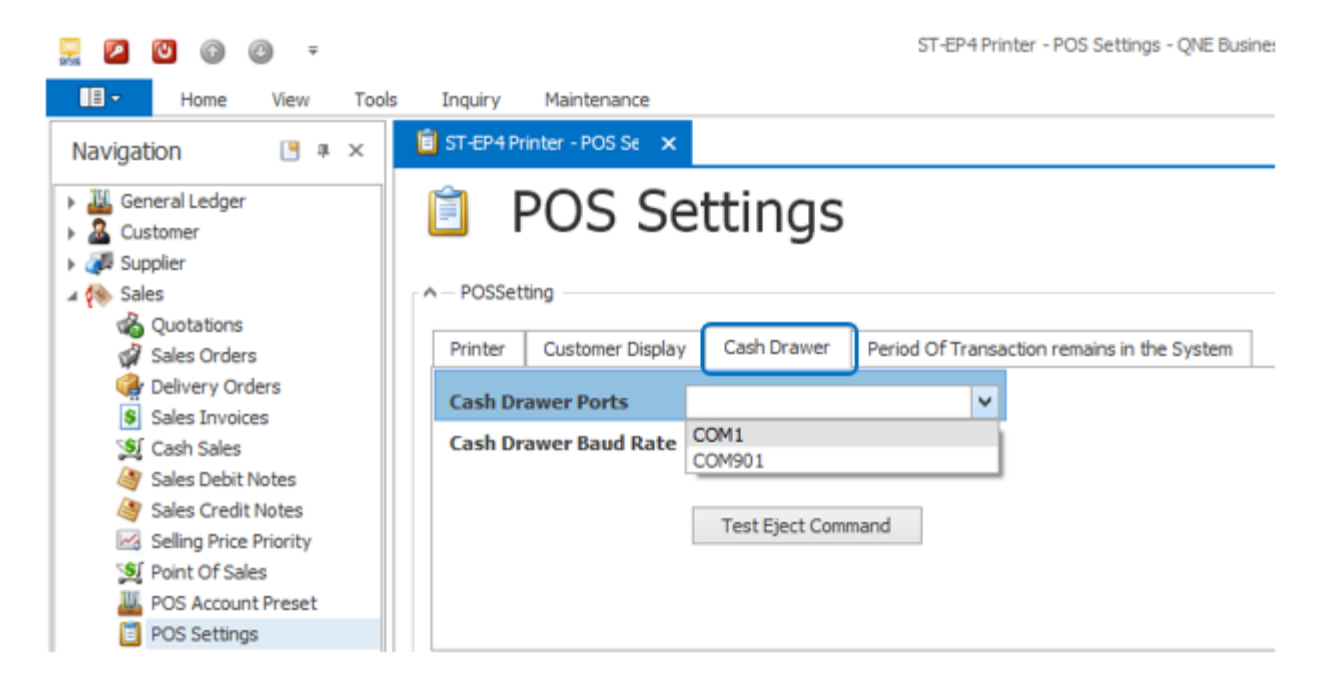

Select the Baud Rate of the Customer Display.

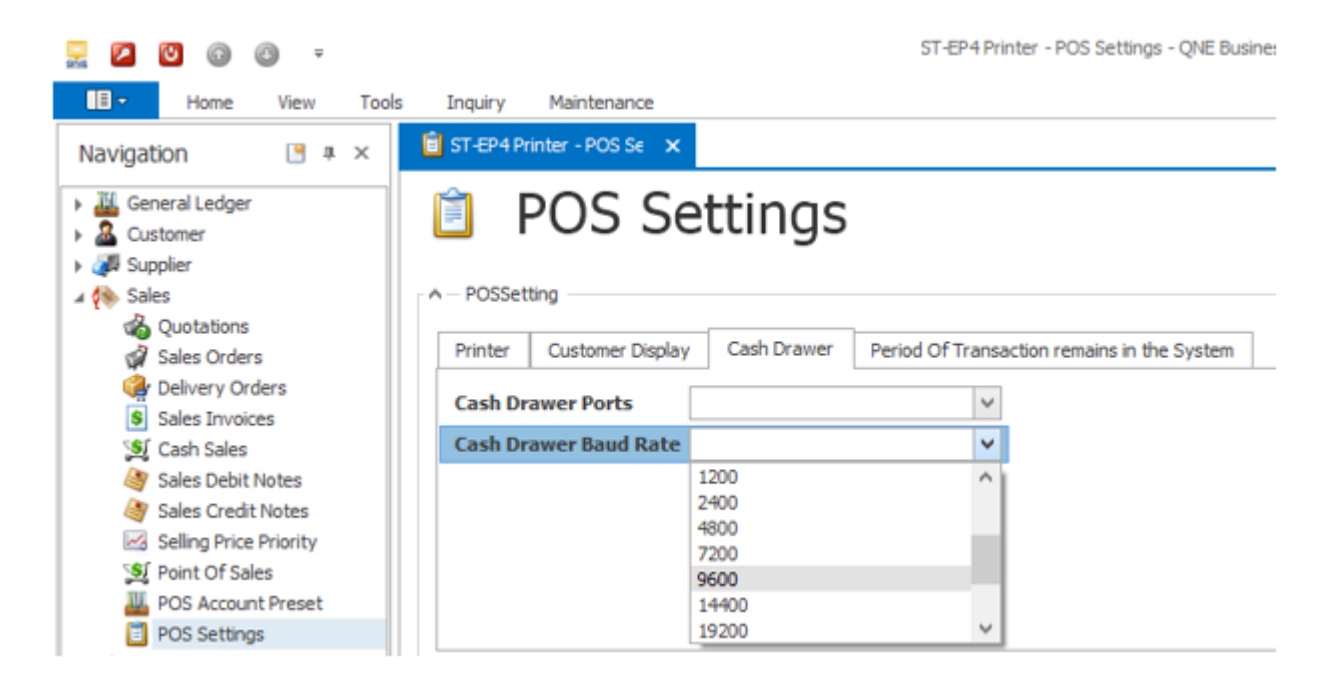

Click "Test Eject Command" to test the cash drawer. Note: Click "Save" to save all settings.

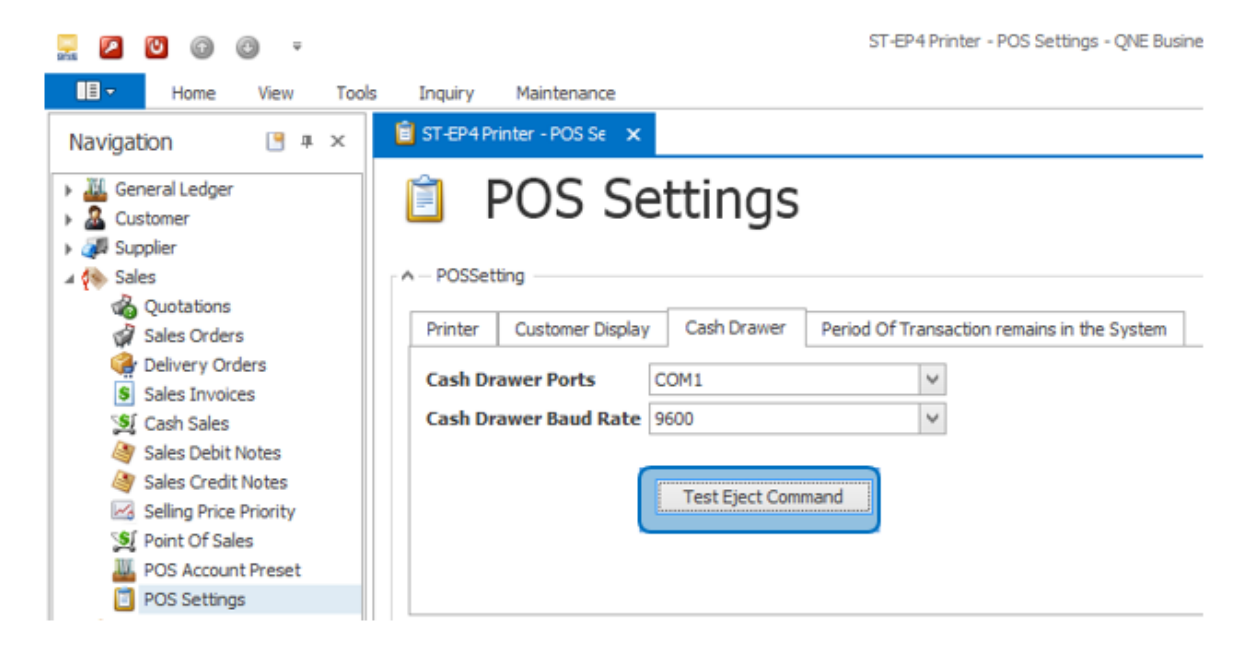

#### Period Of Transaction remains in the System

Select "Period Of transaction remains in the system" tab on POS Setting screen. User can control the period of transaction record which will show in the system by entering the number of the days here. Note: Click "Save" to save all settings.

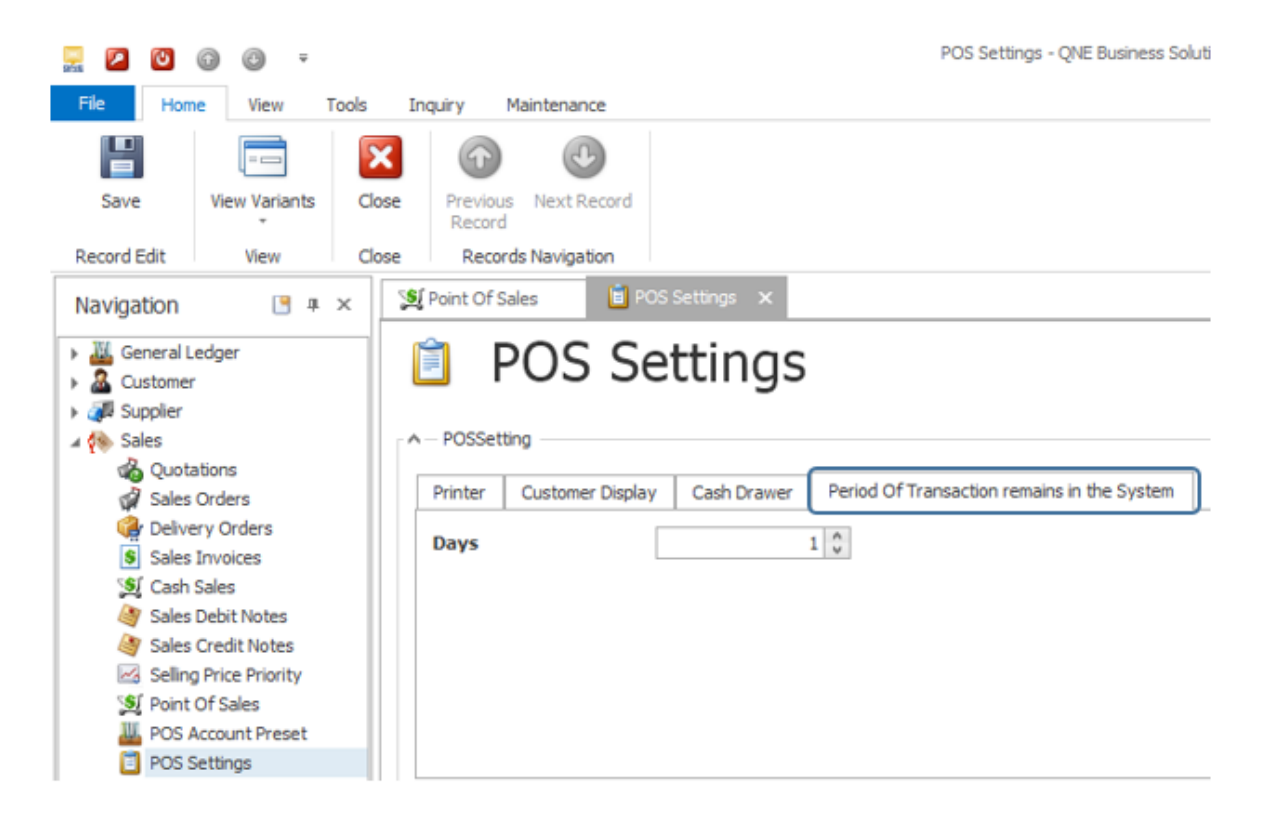